# 2025년도 제26차 스포츠의학 인증전문의 자격인정시험 시행 안내 -응시 원서 온라인 접수 매뉴얼-

2025. 6. 25.

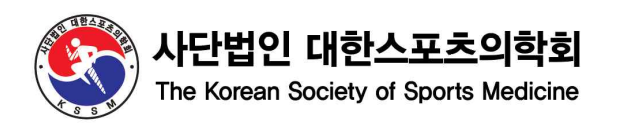

# 목 차

- 1. 자격인정시험 시행 안내
- 2. 온라인 원서 접수 매뉴얼
  - 1) 학회 홈페이지 로그인 및 원서 접수 페이지 안내
  - 2) 원서 입력 방법
    - ① 기본정보
    - ② 대스의 학술활동
    - ③ 대스의 논문
    - ④ 유관 학술활동 및 논문
    - 5 기타
  - 3) 접수 완료 시 유의 사항

#### 1. 자격인정시험 시행 안내

- 신청 자격: 본회 평생회원이고 의사면허 소지자로 인증전문의 평점 500점 이상 취득한 자
- •신청 기간: 2025년 7월 11일(금) ~ 18일(금) 자정까지 7일간
- : 온라인 신청 마감일에 접속이 차단되므로 반드시 마감 일자 엄수
- 신청 절차:
- 1) 학회 홈페이지 로그인
- 2) 회원정보 최신 정보로 업데이트 후 원서 접수 진행
- 3) 사진 첨부 必, 가로 300픽셀, 세로 400픽셀 이하, JPG, 195KB 이하
- 4) 응시원서 접수 진행 및 접수 완료

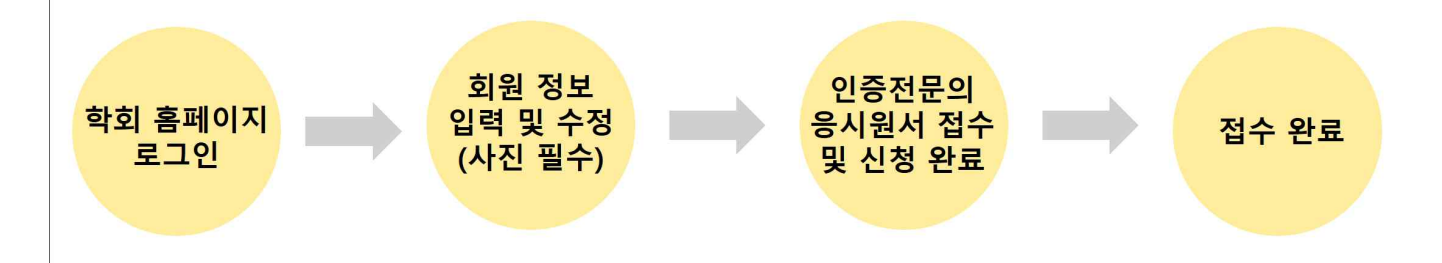

- 유의 사항:
  - 1) 아래 두가지의 경우는 내용 수정 및 증빙 파일 교체가 불가능
    - ① 신청 기간 중 "접수 완료"를 클릭하여 신청서 제출을 완료한 경우
    - ② 7월 21일(일) 자정 이후
  - 신청 마감 당일은 온라인 신청 폭주로 인하여 원활한 신청이 어려울 수 있으므로
     가능한 마감일 전에 온라인 신청을 완료하여주시기 바랍니다.
- 문의처: (사)대한스포츠의학회 사무국 / T. 02-3412-3733 / sportsmed@sportsmed.or.kr
- 카카오톡 오픈 채팅방: https://open.kakao.com/me/sportsmed

## 2. 온라인 원서 접수 매뉴얼

## 1) 학회 홈페이지 로그인 및 원서 접수 페이지 안내

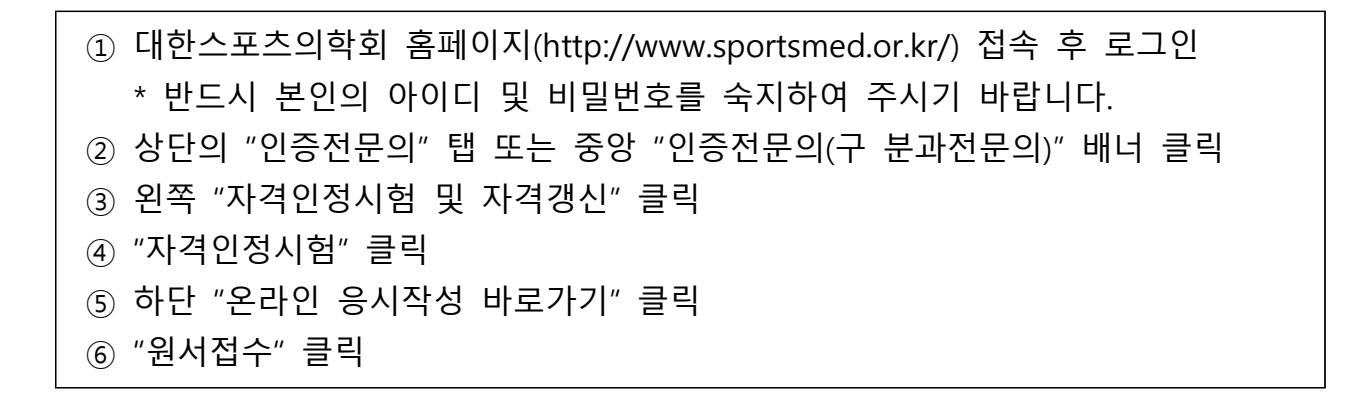

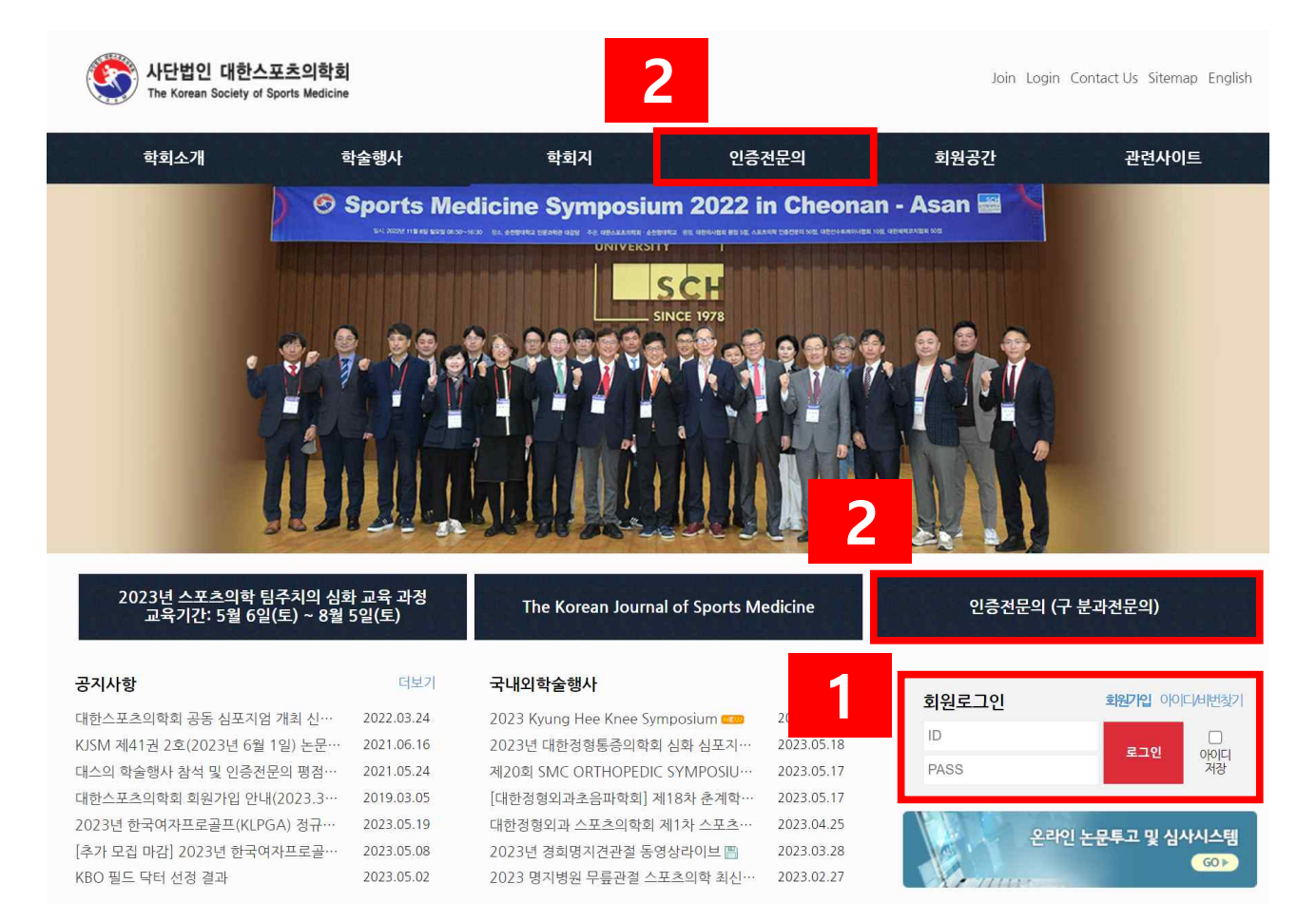

| 막회소개                                                                                                    | 학술행사                                                               | 학회지 위                                        | 신증전문의           | 회원공간                                                                                               | 관련사이트                                                              |
|----------------------------------------------------------------------------------------------------|--------------------------------------------------------------------|----------------------------------------------|-----------------|----------------------------------------------------------------------------------------------------|--------------------------------------------------------------------|
|                                                                                                    |                                                                    |                                              |                 |                                                                                                    |                                                                    |
| 이즐겨무이                                                                                                    | 자격인정시험                                                             |                                              | *               | 민증전문의 자격인정시험                                                                                       | 및 자격경신   자격인경시                                                     |
| (구 분과전문의)<br>The Korean Society of                                                                                                    |                                                                    |                                              |                 |                                                                                                    |                                                                    |
| Sports Medicine                                                                                                    | 2019 제20회 스                                                        | 포츠의학 인증전문의 자                                 | 격시험 시행 안내       |                                                                                                    |                                                                    |
| 연중전문의 안내 🛛 👻                                                                                                    | 시헛개요                                                               |                                              | 110 10 2 1      |                                                                                                    |                                                                    |
| 차격안정시험 및 자격갱신↓                                                                                                    | 용시자격                                                               | 분회 평생회원이고 의사면허 소지?                           | 자료 인증전문의평점 500점 | 이상 취득자                                                                                             |                                                                    |
| 자격인정시험 >                                                                                                    | 시험과목 및 방법                                                          | 사험과육 : 스포츠의학 4판 교과서                          |                 |                                                                                                    |                                                                    |
| 자격경신                                                                                                    |                                                                    | 사험방법 : 필기시험, 구술시험                            |                 |                                                                                                    |                                                                    |
| 인증전문의현황                                                                                                    | 유관학회 및 연구 논문 심                                                     | 서류 접수 기간 :                                   |                 |                                                                                                    |                                                                    |
| 우리동네 스포츠의 탁전문의                                                                                                    | 사일경                                                                | 서류 심사일 :                                     |                 |                                                                                                    |                                                                    |
| Q                                                                                                    |                                                                    | 심사 결과 발표일 :                                  |                 |                                                                                                    |                                                                    |
|                                                                                                    | 응시원서 접수 및 서류심사                                                     | 응시원서 접수 기간 :                                 |                 |                                                                                                    |                                                                    |
|                                                                                                    | 일정                                                                 | 응시원서 서류 심사일 :                                |                 |                                                                                                    |                                                                    |
|                                                                                                    |                                                                    | 응시원서 서류 심사 결과 발표일 :                          |                 |                                                                                                    |                                                                    |
|                                                                                                    | 시험 일정                                                              | 일시 : 2019년 7월 7일(일)<br>필기시험 : 08:25 여정, 구술시험 | : 월기시험 후        |                                                                                                    |                                                                    |
|                                                                                                    |                                                                    | 시험장소 : 강폭삼성병원 예정                             |                 |                                                                                                    |                                                                    |
|                                                                                                    |                                                                    | 발표일 : 추후 공지                                  | E               |                                                                                                    |                                                                    |
|                                                                                                    | 용시료                                                                | 추후 공지                                        | D               |                                                                                                    |                                                                    |
|                                                                                                    |                                                                    |                                              |                 |                                                                                                    |                                                                    |
| (한희소개                                                                                                    | .의학회<br>ports Medicine<br>학숭행사                                     | 학회지                                          | 인증전문의           | MyPape Logo<br>회원공간                                                                                | out Contact Us Siteman<br>관련사이트                                    |
| (구 분과건문의<br>The Korean Society of S<br>학회소개<br>인증 전문으<br>(구 분과건문의<br>The Korean Society                                                                                                    | 의학회<br>ports.Medicine<br>학술행사<br>자격인정시험                            | 학회지                                          | 안증전문역           | MyPape Lood<br>회원공간<br>총 인용컨문의 자격인정사                                                               | out Contact Us Sitemae<br>관련사이트<br>1형 및 차격갱신 - 자격만                 |
| 한 대한스포츠<br>The Korean Society of S<br>학회소개<br>인증전문역<br>(구 분과진문역<br>The Korean Society<br>Society Society<br>전용전문역 안내                                                                                                    | eorts Medicine<br>학술행사<br>자격인정시험<br>! 자격인정시험                       | 학회지                                          | 만릉전문의           | MyPape Lood<br>হাপ্রিস্তেই<br>* প্রের্জন ন্য মহাপ্রের্ম                                            | out Contact Us Sitemae<br>관련사이트<br>1활 및 차격장신 - 차격인                 |
|                                                                                                    | 이학회<br>ports Medicine<br>학술행사<br>자격인정시험<br>I 자격인정시험<br>No.         | 학회지                                          | 인증전문역           | MyPape Lood<br>হায়ন্তই<br>হ গুৰুইজন মইগুন্তন<br>হান্দ্ৰ<br>মন্দ্ৰ<br>ইক্সাই                       | ut Contact Us Sitemas<br>관련사이트<br>1형 및 차격갱신 - 자격인<br>나의접수          |
| 한 소 포 츠<br>다 한 스 포 츠<br>자 전 전 소 포 츠<br>하 회 소 개     인 증 전 문 역<br>(구 분 과 건 운 역<br>(구 분 과 건 운 역<br>) 가 책 전 환 사 전 종 신 · · · · · · · · · · · · · · · · · ·                                                                                                    | eots Medicine<br>학술행사<br>자격인정시험<br>[ 자격인정시험<br>] 1 2020 제21회 :     | 학회지<br>시험일정<br>스모츠의학 인증컨문의 자격인정시험            | 안층전문의<br>24     | MyPape Lood<br>회원공간<br>* · 인흥컨문의 / 차적인정사<br>A 수거간<br>20-08-03 - 2020-08-21                         | ut Contact Us Sitemas<br>관련사이트<br>1월 및 차격경신 - 차격인<br>나의접수<br>표시감수  |
| 한 신 보 스 스 포 스<br>한 한 스 포 스 스 포 스<br>한 회 소 개     안 증 진 문 드<br>(구 분 과 진 운 우<br>(구 분 과 진 운 우<br>가 또 생활해 있 지 적 은 신 ·<br>자 적 인 경 시 범 및 지 적 경 신 ·<br>자 적 인 경 시 범 및 지 적 경 신 ·<br>자 적 인 경 시 범 및 지 적 경 신 ·<br>자 적 인 경 시 범 및 지 적 경 신 · ·<br>자 적 인 경 시 범 및 지 적 경 신 · · · · · · · · · · · · · · · · · · | - orb 회<br>ports Medicine<br>· · · · · · · · · · · · · · · · · · · | 학회지<br>시행일정<br>스모츠의학 인증전문의 자격인정시험            | <b>안증천문의</b>    | MyPape Lood<br>এপ্রিন্টেই<br>এই গুরুইে এক কর্মের্ড<br>এই প্রকার্ট<br>মুক্র বিদ্রুর বিদ্রুলি বিদ্রু | put Contact Us Sitemas<br>관련사이트<br>1형 및 차격갱신 · 자격인<br>내일점수<br>내의점수 |
| 한 소 포 츠<br>파 전 산 포 츠<br>한 회 소 개     한 회 소 개     인 증 전 문 역     단 분 적 전 문 역     단 분 적 전 문 역     단 분 적 전 문 역     단 분 적 전 문 역     단 분 적 전 문 역     단 명 정 전 문 역 안 내     지 적 안 정 시 범 및 자 적 정 신     자 적 안 정 시 범 및 자 적 정 신     자 적 안 정 시 범 및 자 적 정 신                                                 | A 이학회<br>ports Medicine<br>가격인정시험                                  | 학회지<br>시행일경<br>스모츠의학 인증전문의 차격인경시험            | 인증전문의<br>20     | MyPage Logd<br>ਡੋਈਲਟ<br>* ' ਹੋਵੇਦੋਲਕ / ਸਣਹਾਡਮ<br><u>ਕੋ</u> ¢ਸਟ<br>120-08-03 - 2020-08-21           | ut Contact Us Sitemas<br>관련사이트<br>1월 및 차격정신 - 차격만<br>나의접수<br>      |

#### 2) 원서 입력 방법 - ① 기본정보

 기본정보 입력(사진 첨부 必)

 \* "마이페이지 → 회원정보 수정"에 입력된 정보를 가져옵니다. 먼저, "마이페이지 → 회원정보 수정"을 최신 정보로 업데이트 후 진행 바랍니다.

 각 증명서 업로드

 \* 파일 업로드 전, 해당 파일이 맞는지 한번 더 확인 요망
 ③ 작성 중간 또는 다음으로 이동 전, 상단의 "임시저장"을 클릭
 ※ 추후 구술 면접 시, 감독 위원님에게 제출되는 자료이오니, 해당 사항 있으신 내용

들은 빠짐없이 작성하시기 바랍니다.

| 위증전문의                                                | 사격인성시험          |                               |             | *          | 인중건문의 3   | 아격인경시험 및 자격경(                                                                                                    | 시 자격인 |
|------------------------------------------------------|-----------------|-------------------------------|-------------|------------|-----------|----------------------------------------------------------------------------------------------------|-------|
| (구 분과전문의)<br>The Roman Society of<br>Sports Medicine |                 |                               |             |            | 3         | 임시책경                                                                                                    | 경수    |
| (전문의 언니) · · ·                                       | 기본경보            | 대스의 박승령동                      | 대스의 논문      | 유권 박승향동 1  | 2 2 2 2   | गम                                                                                                    | 신철완료  |
| 인정시험 및 자격경신 🗸                                        |                 |                               |             |            |           | NAMES AND A DESCRIPTION OF A DESCRIPTION OF |       |
| 안경시험 🔷                                               | 아래의 기존<br>업데이트히 | ·정보는 마이페이지·회·<br>신 후 진행 바랍니다. | 원정보에 입력된 내용 | 을 바탕으로 작성됩 | 니다. 먼저 미이 | 메이지 〉 회원경보수                                                                                                    | 3¥    |
| 경신                                                   | 반드시 모든          | · 경보를 저장 하신 후 최               | U중 접수완료를 끌릭 | 해주시기 바랍니다. |           |                                                                                                    |       |
| 전문의원왕                                                |                 |                               |             |            |           |                                                                                                    |       |
| 동네 스포츠의박전문의                                          | 1. 기본정보         |                               |             |            |           |                                                                                                    |       |
| )                                                    | 환글이름            | 펭수                            |             |            |           | _                                                                                                    |       |
|                                                      | 영문아름            |                               |             |            |           |                                                                                                    |       |
|                                                      | 생년월입            |                               |             |            | 3         |                                                                                                    | N     |
|                                                      | 휴대전화            |                               |             |            | 1         |                                                                                                    |       |
|                                                      | E-mail          |                               |             |            |           | C. C.                                                                                                    | 1     |
|                                                      | 의사면허번호          |                               |             |            |           |                                                                                                    |       |
|                                                      | 취득년도            |                               |             |            |           |                                                                                                    |       |
|                                                      | 전문과목            |                               |             |            |           |                                                                                                    |       |
|                                                      | 회사주소            |                               |             |            | 1 11      |                                                                                                    |       |
|                                                      | 자택주소            |                               |             |            |           |                                                                                                    |       |
|                                                      |                 | 기간                            |             | 학교명        |           | 전:                                                                                                    | 5분야   |
|                                                      | 100000          | 175                           |             |            |           | 역스의                                                                                                    |       |
|                                                      | श्च             |                               |             |            |           | 서울                                                                                                    |       |
|                                                      |                 |                               |             |            |           |                                                                                                    |       |
|                                                      |                 | 2125                          |             | 201        | XIO       | 010                                                                                                    | 1120  |
|                                                      | -               | 12                            |             |            | 14.44     | 144                                                                                                    |       |

|          | 기간     | 근무처                                                                                                    | 직위            | 업무내용 |
|----------|--------|----------------------------------------------------------------------------------------------------|---------------|------|
|          | .~.    |                                                                                                    |               |      |
| 경력       | . ~ .  |                                                                                                    |               |      |
|          | .~.    |                                                                                                    |               |      |
|          | * * *  |                                                                                                    |               |      |
|          | 취득년도   | 종                                                                                                    | 류             | 번호   |
| 자격면허     |        |                                                                                                    |               |      |
|          |        |                                                                                                    |               |      |
|          | 직위     |                                                                                                    | 근무처 / 기간      |      |
| 수련경력     | 레지던트   | ų                                                                                                    | <b>S</b> a ~  | 년 월  |
|          |        |                                                                                                    | 지도의 :         |      |
|          | Fellow | и                                                                                                    | थ ~           | 4 2  |
|          |        |                                                                                                    |               |      |
|          |        | ex) LG드윈스 경기을 10일                                                                                                    | 에 덤피시선으로 삼여했다 | ł.   |
|          |        |                                                                                                    |               |      |
| 팀 피지션 경력 |        |                                                                                                    |               |      |
|          |        |                                                                                                    |               |      |
|          |        |                                                                                                    |               |      |
|          |        | 추후 참여하고 싶                                                                                                    | 깊은 충목 세가지     |      |
|          | 1.     |                                                                                                    |               |      |
|          | 2      |                                                                                                    |               |      |
|          | ζ.     |                                                                                                    |               |      |
|          | 3.     |                                                                                                    |               |      |
| 의사면허증 사본 | U.     | 찾아보기                                                                                                    |               |      |
| 전문의면허증   |        | 찾아보기                                                                                                    |               |      |
| 재직중명서    |        | 찾아보기                                                                                                    |               |      |
|          |        | and the second second sec |               |      |

# 2) 원서 입력 방법 - ② 대스의 학술 활동

① 학술 행사 클릭

\* 대한스포츠의학회 정기 학술대회, 연수강좌, 심포지엄의 이수 내역의 목록이 보여 집니다. 누락된 행사가 있으실 경우 사무국으로 문의바랍니다.

- ② "적용" 클릭
- ③ "임시저장" 클릭 → "다음" 클릭

학술대회 제34차 추계학술대회

학술대회 제34차 추계학술대회

학술대회 제33차 춘계학술대회

학술대회 제31차 춘계학술대회

학술대회 제30차 추계학술대회

학술대회 제26차 학술대회

| 격인   | <u> </u> 정시 | 험              |             |                             | 홈 / 인증전문5    | 의 자격인정시험 및 지 | 가격경신 / 기 | 아격인정       |
|------|-------------|----------------|-------------|-----------------------------|--------------|--------------|----------|------------|
| 기본   | 정보          | 대스             | ·의 학술활동     | 대스의 논문                      | 유관 학술활동 및 논문 | 3 임시<br>기타   | 지장<br>신경 | 접수원<br>방완료 |
|      | 반드시         | 모든 정보          | 를 저장 하신 후 초 | l <mark>종 접수완료</mark> 를 클릭: | 해주시기 바랍니다.   |              |          |            |
| 2, 학 | 회활          | <b>동</b> (대한스포 | 포츠의학회의 학    | 술대회/연수교육)                   |              |              | 2        | 적용         |
|      | No.         | 행사구분           |             | 행시                          | l'8          | 행사일          | 참석구분     | 평점         |
|      | 1           | 학술대회           | 제37차 춘계학술   | 대회                          |              | 2010-03-28   | 좌장       | 20         |
|      | 2           | 학술대회           | 제35차 춘계학술   | 대회                          |              | 2009-03-22   |          | 60         |

2008-10-26

2008-10-26

2008-03-23

2007-03-24

2006-11-18

2004-11-28

50

20

50

50

50

50

좌장

1

 $\checkmark$ 

4

•

~

-

-

3

4

5

6

7

8

# 2) 원서 입력 방법 - ③ 대스의 논문

- "등록"클릭
   \* 대한스포츠의학회지(KSSM)에 게재된 연구 논문을 입력합니다.
   ② 팝업창 생성 → 논문 정보 작성
   ③ "등록"클릭
- ④ 추가 입력 사항이 없을 시 "닫기" 클릭
- ⑤ "임시저장" 클릭 → "다음" 클릭

|                            |                                                                              |                                                                |                             |                |    | Alara II T |
|----------------------------|------------------------------------------------------------------------------|----------------------------------------------------------------|-----------------------------|----------------|----|------------|
| 기본정보                       |                                                                              | 대스의 학술활동                                                       | 대스의 논문                      | 유관 학송활동 및 논문   | 기타 | 신청완료       |
| 반드                         | 든시 모든 정                                                                      | !보를 저장 하신 후                                                    | · 최종 <mark>접수완료</mark> 를 클릭 | 해주시기 바랍니다.     |    |            |
| 3. 대스의                     | 의 <del>논문</del> ((                                                           | 변구논문)                                                          |                             |                |    |            |
|                            |                                                                              |                                                                |                             |                |    | 1          |
| No. 형                      | 식 저지                                                                         | 발행일                                                            | 권호                          | 논문제목           |    | 평점 비고      |
|                            |                                                                              |                                                                | 2448 242121                 | 378471 01A1101 |    |            |
|                            |                                                                              |                                                                | 김역 문화가 (                    | 온세이시 집답니다.     |    |            |
| 대한스포츠의(                    | 학회 - Internet                                                                | Explorer                                                       | 김역 열객가                      | 문제하지 않답니다.     | ×  |            |
| 대한스포츠의(<br>http://est.spo  | 학회 - Internet<br>vtsmed.or.kr/d                                              | Explorer<br>epart/exam/thesis_forma                            | 심격 열려가 (                    | - 이            | ×  |            |
| 대한스모츠의(<br>http://test.spo | 방회 - Internet<br>vtsmed.or.kr/o                                              | Explorer<br>spart/exam/thesis_forma                            | 심격 열과가 (<br>http://         | - []           | ×  |            |
| 대한스포츠의(<br>http://test.spo | 바회 - Internet<br>vtsmed.or.kr/d<br>스의 논문                                     | Explorer<br>spart/exam/thesis_formJ                            | 김격 열과가 (<br>html            | -              | ×  |            |
| 대한스모츠의(<br>http://test.spo | <sup>학회 -</sup> Internet<br>vfsmed.or.kr/d<br>스의 논문<br>행사+                   | Explorer<br>spart/exam/thesis_formJ<br>294                     | 심격 열려가 (<br>html            | -              | ×  |            |
| 대한스모츠의(<br>http://test.spo | 학회 - Internet<br>etsmed.or.kr/s<br>스의 논문<br>형식*<br>저자*                       | Explorer<br>epart/examuthesis_forms<br>d19<br>d19              | 임역 열려가 (<br>Med             | -              | ×  |            |
| 대한스모츠의(<br>http://test.spo | 학회 - Internet<br>artsmed.or.kr/o<br>스의 논문<br>형식*<br>저자*<br>발행일*              | Explore<br>epart/examythesis_formal<br>219<br>219              | 김국 열과가 (<br>Med<br>또<br>포   | -              | ×  |            |
| 대한스포츠의(<br>http://text.spo | 학회 - Internet<br>artsmed.ox kr/o<br>전의 논문<br>행식*<br>지자*<br>방행일*<br>권호*       | Explore<br>epart/exam/thesh_form/<br>219<br>22 &               | 김국 열과가 (<br>Med<br>또<br>종   | -              | ×  |            |
| 대한스포츠의(<br>http://dest.spo | 학회 - Internet<br>etsmed.os.ko/d<br>전의 논문<br>정식*<br>정착*<br>전호*<br>논문제목*       | Explorer<br>epart/exam/thesis_form.<br>21%<br>21%<br>22%       | 김격 음과가 (<br>html<br>꼬<br>종  | - 1            | ×  |            |
| 대한스포츠의(<br>http://test.spo | 학회 - Internet<br>etsmed.or.kr/d<br>정식*<br>지자*<br>방명일*<br>권호*<br>논문제목*<br>평점* | Explorer<br>epart/examuthesis_form                             | aqeµn<br>Mol<br>™<br>■      |                | ×  |            |
| 대한스포츠의(<br>http://text.spo | 학회 - Internet<br>etsmed.or.kr/o<br>정식*<br>저자*<br>방행일*<br>권호*<br>논문제목*<br>정경* | Explore<br>rpart/examythesis_form<br>d19<br>d19<br>d29<br>22 ± | 44 84/14                    |                | ×  |            |

## 2) 원서 입력 방법 - ④ 유관 학술 활동 및 논문

- ① "등록" 클릭
   \* 스포츠의학 관련 학회, 논문, 관련저술 활동을 입력합니다. (해당사항 없을 경우 미입력)
- ② 팝업창 생성 → 해당 정보 작성(증빙 자료 첨부 必)
- ③ "등록" 클릭
- ④ 추가 입력 사항이 없을 시 "닫기" 클릭
- ⑤ "임시저장" 클릭 → "다음" 클릭

| n iso mini domine de la s                   | 엄                |                  |                                 |                                  | 홈 / 인                             | 민중전문의 | 시 자격         | COMPEN          | ୩୪୯ /    | ~~10                       |
|---------------------------------------------|------------------|------------------|---------------------------------|----------------------------------|-----------------------------------|-------|--------------|-----------------|----------|----------------------------|
|                                             |                  |                  |                                 |                                  |                                   |       | 5            | 임시기             | 시장       | 접수원                        |
| 기본정보                                        | 대스               | 의 학술활동           | 대스의 논문                          | 유관 힉                             | <b>!술활동 및 논</b>                   | 2     | 7            | E               | 신        | 청완료                        |
| 반드시                                         | 모든 정보            | 를 저장 하신 후 :      | 최종 <mark>접수완료를</mark> 클릭        | 릭해주시기 비                          | 바랍니다.                             |       |              |                 |          |                            |
|                                             |                  |                  |                                 |                                  |                                   |       |              |                 |          |                            |
| 4. 유관 학                                     | 술활동 및            | <b>빛 논문</b> (유관혁 | )회 참석 (심의 후 (                   | 인정되는 경역                          | 우만 평점 부                           | 루여))  |              |                 |          | 1                          |
|                                             | -                |                  |                                 |                                  |                                   |       |              |                 |          | -                          |
| 유관 학술활동                                     | £.               |                  |                                 |                                  |                                   |       |              |                 | _ L      | 동목                         |
| 유관 학술활동<br>Vo. 주관(                          | 단체               |                  | 행사명                             |                                  | 행사일                               |       | 리플릿          | 이수확인증           | 평점       | <del>5</del> 록<br>비고       |
| 유관 학술활동<br>No. 주관(                          | 단체               |                  | <b>행사명</b><br>검색 결과기            | + 존재하지 않                         | <b>행사일</b><br>습니다.                |       | 리플릿          | 이수확인증           | 평점       | 등록<br>비고                   |
| 유관 학술활동<br>10. 주관[                          | 단체               |                  | <b>행사명</b><br>검색 결과기            | · 존재하지 않                         | <b>행사일</b><br>습니다.                |       | 리플릿          | 이수확인증           | 평점       | 비고                         |
| 유관 논문                                       | 단체               |                  | 행사명<br>검색 결과기                   | · 존재하지 않                         | 행사일<br>습니다.                       |       | 리플릿          | 이수확인증           | 평점       | 등록<br>비고<br>등록             |
| 유관 학술활동<br>No. 주관(<br>유관 논문<br>No. 구분       | 한체<br>형식         | 저자               | 행사명<br>검색 결과기<br>학회지명           | ) 존재하지 않<br>빌                    | 행사일<br>습니다.<br>1행일                | 권호    | 리플릿<br>DOI 주 | 이수확인증<br>소 증빙서류 | 평점       | 동목<br>비고<br>동목<br>비고       |
| 유관 학술활동<br>R관 논문<br>No. 구분                  | 한체<br>형식         | 저자               | 행사명<br>검색 결과가<br>학회지명<br>검색 결과가 | ▶ 존재하지 않<br>빌<br>▶ 존재하지 않        | 행사일<br>습니다.<br>1행일<br>습니다.        | 권호    | 리플릿<br>DOI 주 | 이수확인증<br>소 증빙서류 | 평점<br>평점 | 동택<br>비고<br>동택<br>비고       |
| 유관 논문<br>No. 구분<br>No. 구분<br>No. 구분<br>관련저술 | 항식               | 저자               | 행사명<br>검색 결과기<br>학회지명<br>검색 결과기 | ) 존재하지 않<br>별<br>) 존재하지 않        | <b>행사일</b><br>습니다.<br>*행일<br>습니다. | 권호    | 리플릿<br>DOI 주 | 이수확인증<br>소 증빙서류 | 평점       | 동택<br>비고<br>비고<br>태고       |
| 유관 논문<br>No. 주관(<br>R관 논문<br>No. 구분<br>한련저술 | 한체<br>형식<br>참여구분 | 저자               | 행사명<br>검색 결과기<br>학회지명<br>검색 결과기 | ) 존재하지 않<br>별<br>) 존재하지 않<br>출판사 | 행사일<br>습니다.<br>*행일<br>습니다.<br>출판일 | 권호    | 리플릿<br>DOI주  | 이수확인증<br>소 증빙서류 | 평점<br>평점 | 동택<br>비고<br>비고<br>비고<br>동택 |

각 팝업창 안내는 다음 페이지 참고바랍니다.

| 2과 하순화도                 |            |                 |              |
|-------------------------|------------|-----------------|--------------|
| 33/140                  |            |                 |              |
| 수관단체명*                  |            |                 |              |
| 행사명*                    |            |                 | 1 오고 하스하도 조  |
| 행사일*                    |            | 18              | 1. 규선 익물왕승 등 |
| 중병 1(리플릿)*              |            | 찾아보기            | ▶ 앵사 리플렛     |
| 중병 2(이수확인중)*            |            | 찾아보기            | ▶ 이수 확인증     |
| 평경*                     |            |                 |              |
|                         |            | <u>4</u>        |              |
| 유관 논문<br><sub>구분*</sub> | 선택         | V               |              |
| 84*                     | 선택         | ×               |              |
| 제자*                     | 신택         | •               | 2. 유관 논문 증빙  |
| 학회지위*                   |            |                 | → 해당 원문 PDF  |
| 발행업-                    |            | 12              | ▶ 해당 논문 DOI  |
| 20×                     | 2 5        |                 | 주소 또는 원문     |
| DOI 주소*<br>(또는 왕문 URL)  |            |                 | URL          |
| 중방서류*                   |            | 찾아보기            |              |
| 평점*                     |            |                 |              |
|                         | 1          | 동독 <b>위소</b> 닫기 |              |
| 관련저술<br><sub>구분*</sub>  | 선택         | ×               |              |
| 왕여구분 •                  | <u>अ</u> ष |                 |              |
| 지사망-                    |            |                 | 3 과려저숙 증빈    |
| 술판사.                    |            |                 | . 저스 ㅠ기 파이   |
| 승판업.                    |            | 28              |              |
| 중방(표지) <del>-</del>     |            | 201x21_         | → 서사 삼여들 승   |
| 중봉(저자창여중병)*             |            | <u>찾아보기</u>     | 할 수 있는 파일    |
|                         |            |                 |              |

## 2) 원서 입력 방법 - ⑤ 기타

① "등록" 클릭

- \* 해외 연수, 팀 주치의 경력, 스포츠의학 인증전문의 지도하 수련 활동들을 입력 바랍니다.
- ② 팝업창 생성 → 해당 내용 작성
- ③ "등록" 클릭
- ④ 추가 입력 사항이 없을 시 "닫기" 클릭
- ⑤ "임시저장" 클릭 → "신청 완료" 클릭

| r격인성시험   | 3               |                          | 홈 / 인증전      | 문의 / 자격인정 | 시험 및 자 | 격경신 / : | 자격인경       |
|----------|-----------------|--------------------------|--------------|-----------|--------|---------|------------|
|          |                 |                          |              | 5         | 임시기    | 비장      | 겝수(        |
| 기본정보     | 대스의 학술황동        | 대스의 논문                   | 유관 학술황동 및 논문 | 2[6]      |        | 신       | <u>광완료</u> |
| 반드시 모    | 든 경보를 저장 하신 후 최 | 니중 <mark>접수완료를</mark> 클릭 | 해주시기 바랍니다.   |           |        |         |            |
|          |                 |                          |              |           |        |         | 1          |
| 5. 기타    |                 |                          |              |           |        | ļ       |            |
| 해외 연수    |                 |                          |              |           |        |         | -54        |
| No.      | 연수기관명           | 국가                       | 연수기간         | 기관URL     | 이수중    | 평점      | 비고         |
|          |                 | 검색 결과가                   | 존재하지 않습니다.   |           |        |         |            |
| 팀주치의 경력  | 1               |                          |              |           |        | Г       | 8          |
| No.      | 단체명             |                          | 경력2          | 1간        | 위촉장    | 평점      | 비고         |
|          |                 | 검색 결과가                   | 존재하지 않습니다.   |           |        |         |            |
|          |                 |                          |              |           |        |         | _          |
| 스포츠의학 인킁 | 전문의 지도하 전임의     | 수련                       |              |           |        |         | 5          |
| No.      | 수련기관명           |                          | 수련기간         | 지도의 성함    | 이수중    | 평점      | 비고         |
|          |                 | 검색 결과가                   | 존재하지 않습니다.   |           |        |         |            |
|          |                 |                          |              |           |        |         |            |

각 팝업창 안내는 다음 페이지 참고바랍니다.

| 역의 연수       ····································                                                                                                    |                          |                                             | <br>2             |
|----------------------------------------------------------------------------------------------------|--------------------------|---------------------------------------------|-------------------|
| 응수기관       ····································                                                                                                    | 의 연수                     |                                             |                   |
| 897                                                                                                    | 연수기관명•                   |                                             |                   |
| 명수지간       ····································                                                                                                    | <del>द</del> ग•          |                                             |                   |
| 72 UR4*       · · · · · · · · · · · · · · · · · · ·                                                                                                    | 연수기간•                    | 道• 譜                                        | 1. 해외 연수 증빙       |
| ●       ●       ●       ●       ●       ●       ●       ●       ●       ●       ●       ●       ●       ●       ●       ●       ●       ●       ●       ●       ●       ●       ●       ●       ●       ●       ●       ●       ●       ●       ●       ●       ●       ●       ●       ●       ●       ●       ●       ●       ●       ●       ●       ●       ●       ●       ●       ●       ●       ●       ●       ●       ●       ●       ●       ●       ●       ●       ●       ●       ●       ●       ●       ●       ●       ●       ●       ●       ●       ●       ●       ●       ●       ●       ●       ●       ●       ●       ●       ●       ●       ●       ●       ●       ●       ●       ●       ●       ●       ●       ●       ●       ●       ●       ●       ●       ●       ●       ●       ●       ●       ●       ●       ●       ●       ●       ●       ●       ●       ●       ●       ●       ●       ●       ●       ●       ●       ●       ●                                                                                                          | 기관 URL-                  |                                             | ▶ 연수기관 URL        |
| ***         3       5       1         2       5       1         2       5       1         2       5       1         3       2       2         2       5       1         3       2       2         3       2       2         3       3       2         3       3       2         3       3       2         3       3       2         3       3       2                                                                                                    | )병서류(이수중)·               | 찾아보기                                        | ▶ 이수증             |
| 3 5 1 1 2 1 4<br>27 4<br>27 4<br>2. 팀주치의 중<br>· 위촉장<br>· 위착장<br>· 제시된 단<br>이외의 단<br>활동은 인                                                                                                    | 왕정 <b>-</b>              |                                             |                   |
| 퇴구치의 경력       신역       ····································                                                                                                    | 3                        | <u>हर</u> ्ष सिक्त छित्र                    |                   |
| 관객       ····································                                                                                                    | 추치의 경력                   | 571                                         | 2 팀주치의 증빙         |
| 정력기간*       ····································                                                                                                    | 단체명• 선덕                  | Y                                           | ▶ 위촉장             |
| 중방서류(위속강)*       찾아보기       이외의 단         항강       중북       위소       알기         초북       위소       알기       활동은 인         스포츠의학 인증건문의 지도하 전임의 수렴                                                                                                    | 경력기간*                    | 题 - 题                                       | ▶ 제시된 단체명         |
| 황경*       활경                                                                                                    | 빙서류(위속장)*                | 찾아보기                                        | 이외의 단체            |
| 65 월 월 일기           스포츠의학 인증전문의 지도하 전임의 수련           수전기관*           지도의 성화*           지도의 성화*              3. 전임의 수련                                                                                                    | 평정*                      |                                             | 활동은 인정 불          |
| 수현기관방·     ····································                                                                                                    | 표 호이화 이즈거모이 기드           | 동록         취소         닫기           하 것이이 스킹 |                   |
| 수현기간•         Image: Comparison of the second second | 포스의 탁 인당신군의 시도<br>수련기관명* | 아 신임의 구현                                    |                   |
| 지도의 성함• 3. 전임의 수련                                                                                                    | 수현기간*                    | a- a                                        |                   |
|                                                                                                    | 지도의 성황*                  |                                             | <br>  3 전임의 수련 증별 |
| 중병서튺(이수중). 한 이수증                                                                                                    | 중병서류(이수중)=               | 찾아보기                                        | ↓ 이수증             |
| 83*                                                                                                    | 평경-                      |                                             |                   |
| 58 46 97                                                                                                    |                          | 58 36 97                                    |                   |

#### 3) 접수 완료 시 유의 사항

① 작성 내용 검토

\* 최종 접수 전 작성하신 모든 내용들을 재확인 바랍니다.

② "임시저장" 클릭

\* 제출 전 작성한 신청서를 꼼꼼히 검토한 후 제출하여주시기 바랍니다.

③ "접수 완료" 클릭

\* "접수 완료"로 제출하시면 수정 및 파일 교체가 불가능합니다.

- \* 한번 제출된 서류는 반환되지 않습니다.
- ④ 접수 완료 후 본인 성명으로 응시료 납부하시면 최종 접수 완료됩니다.

| 격인정시험   |               |                           | 홈 / 인증전문의    | / 자격인경시험 및 | 자격갱신 / 자격인정시험 |
|---------|---------------|---------------------------|--------------|------------|---------------|
|         |               |                           |              | 2          | 시저장 접수완료      |
| 기본정보    | 대스의 학술활동      | 대스의 논문                    | 유관 학술활동 및 논문 | 기타         | 신청완료          |
| 반드시 모든  | 경보를 저장 하신 후 최 | 입중 <mark>검수완료</mark> 를 클릭 | 해주시기 바랍니다.   |            |               |
|         |               |                           |              |            |               |
| 1. 기본정보 |               |                           |              |            |               |
| 한글이름    | 펭수            |                           |              |            |               |
| 영문이름    |               |                           |              |            |               |
| 생년월일    |               |                           |              |            |               |
| 휴대전화    |               |                           | (            |            |               |
| E-mail  |               |                           |              | ·          |               |
| 의사면허번호  |               |                           |              |            |               |
| 취득년도    |               |                           |              |            |               |
| 전문과목    |               |                           |              |            |               |
| 회사주소    |               |                           |              |            |               |
| 자택주소    |               |                           |              |            |               |
|         | 기간            |                           | 학교명          |            | 천공분야          |
|         | 1774          |                           |              | 대스의        |               |
|         |               |                           |              |            |               |